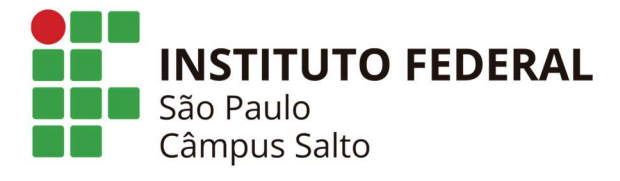

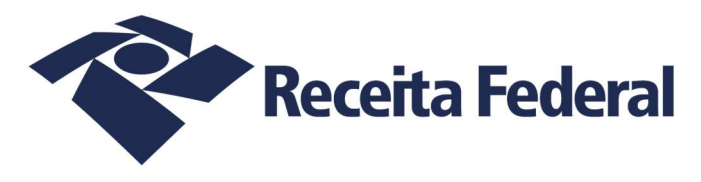

## Tutorial de criação de mídia e de instalação de Linux Armbian em Tv Box MXQ Pro 4K

## 1 - Criação de Mídia

Para criar um sdcard com o sistema operacional Armbian compatível com a Tv Box MXQ Pro 4K precisaremos dos seguintes arquivos/programas

-Programa Win32 Disk Imager (cria sdcard bootável a partir de arquivos .img)

-Arquivo tvboxifspslt.img (sistema operacional Linux Armbian em formato .img)

Ambos disponíveis no link:

https://nextcloud.slt.ifsp.edu.br/nextcloud/index.php/s/yEXbkaLkC9mMxDo

Para criação do sdcard instale o programa Win32 Disk Imager, faça download do arquivo tvboxifspslt.img e proceda como abaixo:

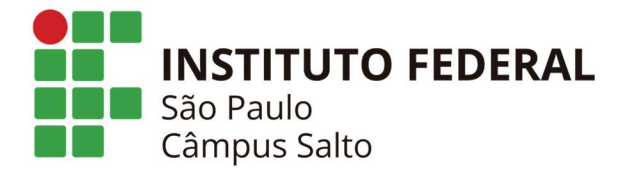

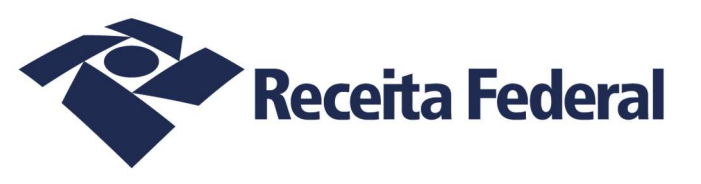

| •                     | k Imager - 1.0     |      | <u></u> |        | ×  |
|-----------------------|--------------------|------|---------|--------|----|
| Image File            |                    |      |         | Device |    |
|                       |                    |      | 2       | [E:\]  | 84 |
| Hash                  |                    |      |         |        |    |
| None 🔻                | Generate           | Сору |         |        |    |
|                       |                    |      |         |        |    |
|                       |                    |      |         |        |    |
| Read Only             | Allocated Partitio | ons  |         |        |    |
| Read Only<br>Progress | Allocated Partitic | ons  |         |        |    |
| Read Only<br>Progress | Allocated Partitic | ons  |         |        |    |
| Read Only<br>Progress | Allocated Partitic | ons  |         |        |    |

Insira no computador um sdcard maior que 4Gb e abra o programa Win32 Disk Imager

|                |                             |                     | - <u></u> - |        | × |
|----------------|-----------------------------|---------------------|-------------|--------|---|
| Image File     |                             |                     |             | Device |   |
| C:/Users/user/ | Desktop/imageu              | sb/tvboxifspslt.img | 12          | [E:\]  | • |
| Hash<br>None 🔻 | Generate Allocated Partitio | Copy                |             |        |   |
| Progress       |                             |                     |             |        |   |

Clique no ícone referente a uma *pasta azul* e localize o arquivo .img tvboxifspslt.img e ao fim clique em **Abrir** 

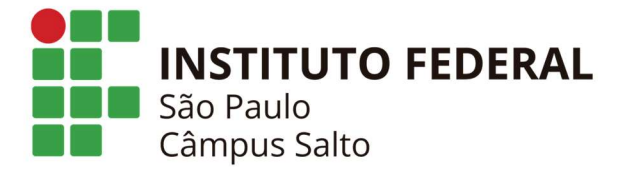

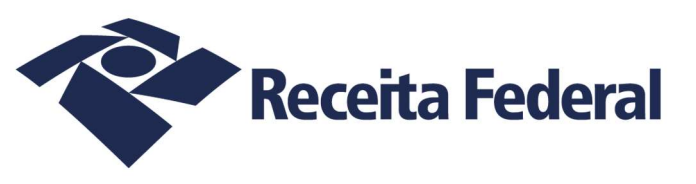

| Image File                                                                |                                                                                                    |                                                         | Device  |        |
|---------------------------------------------------------------------------|----------------------------------------------------------------------------------------------------|---------------------------------------------------------|---------|--------|
| C:/Users/use <mark>r/</mark> Des                                          | ktop/imageusb/tvboxifspslt.img                                                                                                    |                                                         | [E:\]   | •      |
| Hash Sor                                                                  | nfirm overwrite - 1.0<br>Writing to a physical device can corrupt<br>(Target Device: [E:\] "")<br>Are you sure you want to continue?                                                                                                    | ><br>the device                                         | <<br>2. |        |
| Read C                                                                    | <u>Y</u> es                                                                                                    | <u>N</u> o                                              | ]       |        |
|                                                                           |                                                                                                    |                                                         |         |        |
| Cancel                                                                    | Read Write Verify Or                                                                                                    | ıly                                                     | Exit    | t      |
| Cancel                                                                    | Read Write Verify Or<br>ager - 1.0                                                                                                    | ly<br>—                                                 | Exit    | t<br>× |
| Cancel Win32 Disk Ima Image File C:/Users/use Hash None                   | Read     Write     Verify Or       ager - 1.0     Ager - 1.0       Not enough available space! - 1.0       More space required than is available       Required: 30679040 sectors       Available: 3862528 sectors       Sector Size: 512                                                                                                    | lγ<br>-<br>×                                            | Device  | t<br>× |
| Cancel Win32 Disk Im Image File C:/Users/use Hash None Read Only Progress | Read       Write       Verify Or         ager - 1.0       ager - 1.0         Not enough available space! - 1.0       More space required than is available         Required: 30679040 sectors       Available: 3862528 sectors         Sector Size: 512       The extra space DOES appear to cont         Continue Anyway?       OK       Ca | lly<br><br><br><br><br><br><br><br><br><br><br><br><br> | Device  | t ×    |

Clique no botão **Write** para proceder com a gravação do arquivo .img no sdcard, nas opções que aparecer clique no botão **Yes** e **OK**, certifique-se de ter certeza de ter colocado um sdcard maior que 4Gb

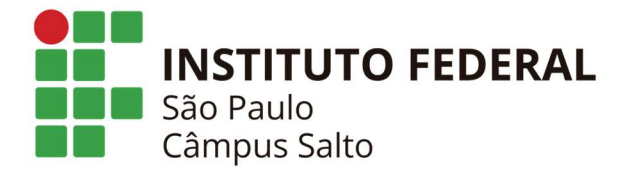

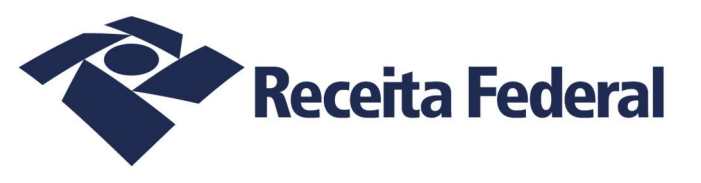

| Hash<br>None  Generate    | 😼 Complete - 1.0 | ×           |      |
|---------------------------|------------------|-------------|------|
|                           | Write Succ       | essful.     |      |
| Read Only Allocated Parti | 0                | K           | 7    |
| Cancel Read               | Write            | Verify Only | Exit |

Ao final um aviso de *Write Successful* será mostrado avisando que a gravação terminou, clique no botão **OK** e agora seu sdcard já está pronto para a instalação no Tv Box MXQ Pro 4K

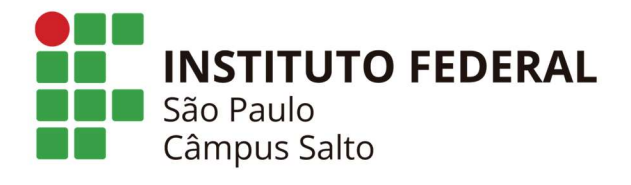

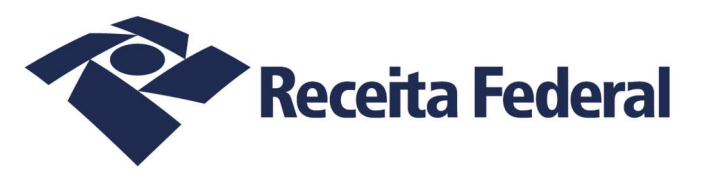

## 2 – Instalação de Linux Armbian em Tv Box MXQ Pro 4K

Se já tem o sdcard criado com a .img tvboxifspslt.img siga os passos abaixo para instalação:

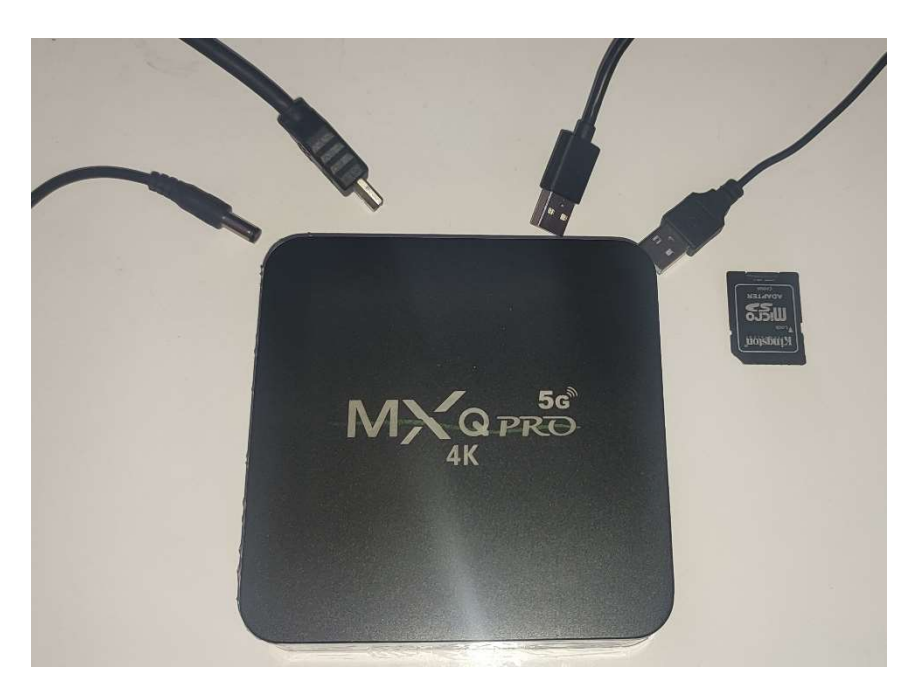

Esse são os materiais necessários, são eles – Tv Box MXQ Pro 4K; sdcard com a .img tvboxifspslt.img gravado; um teclado USB; um mouse USB; um monitor com cabo HDMI conectador; e a fonte de 5V 2A disponível na caixa da Tv Box

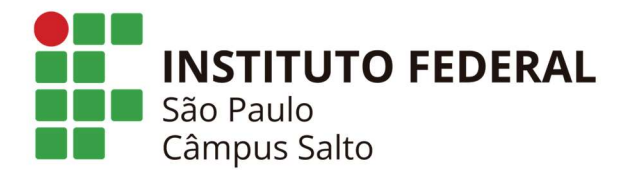

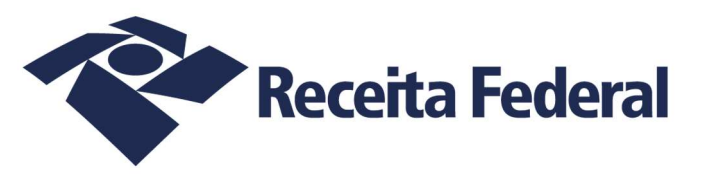

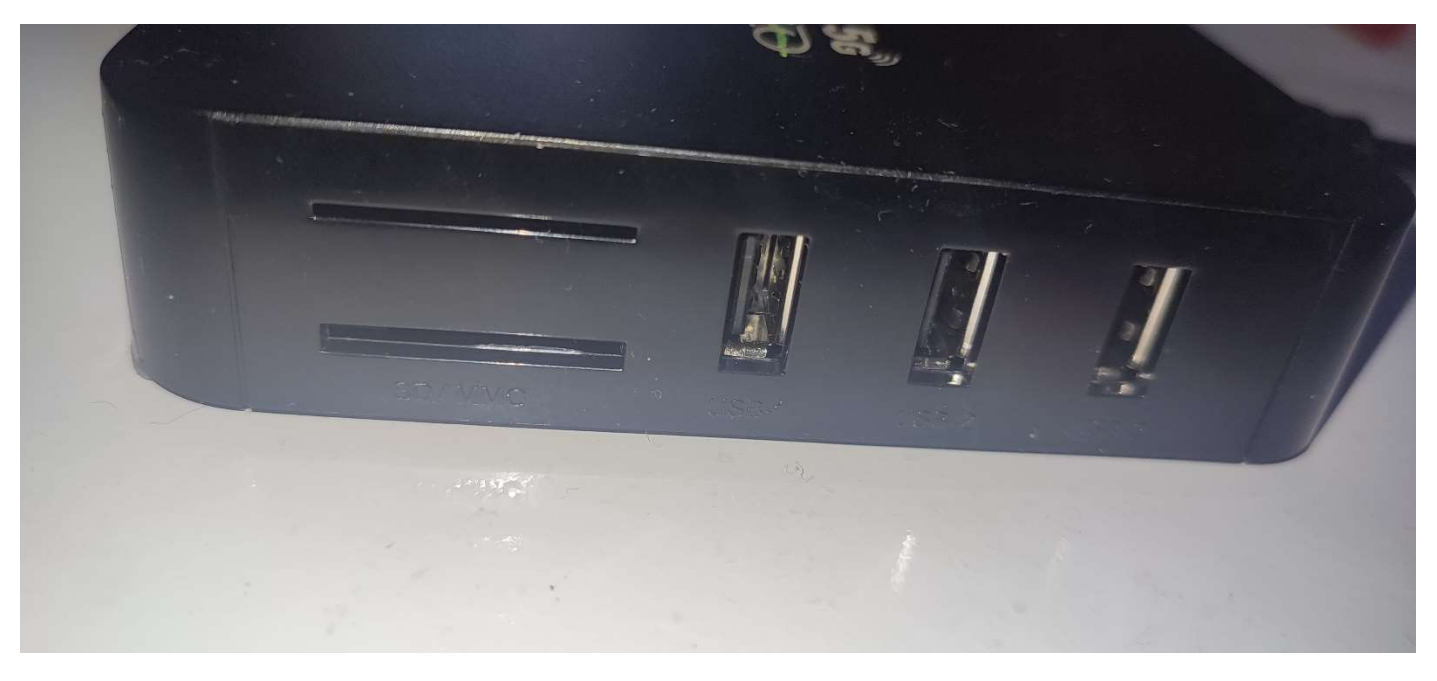

Insira os cabos USB e o sdcard em uma das laterais do Tv Box

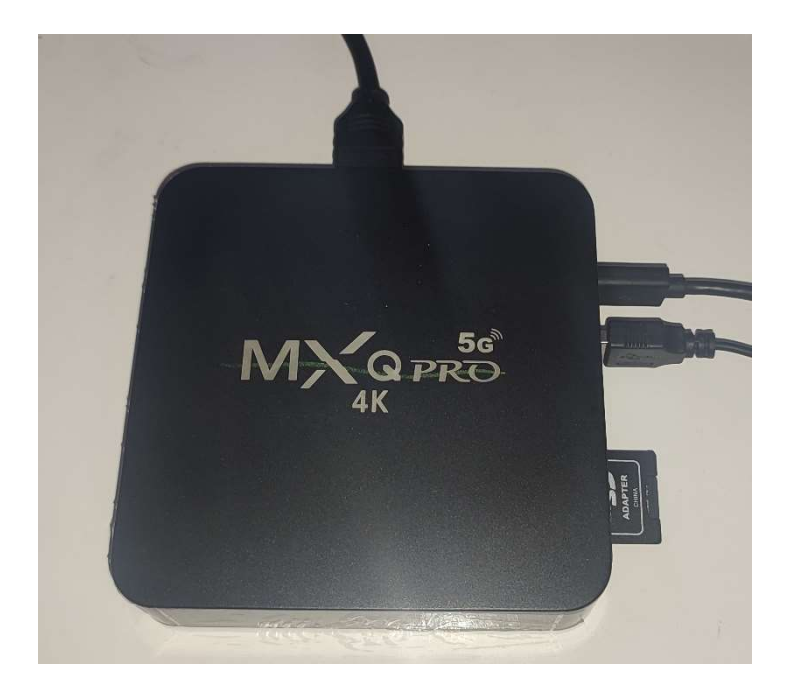

Atrás ligue somente, por enquanto, o cabo HDMI para transmissão de imagem para o monitor

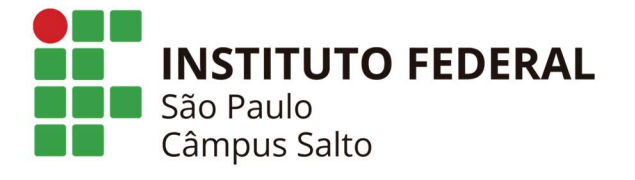

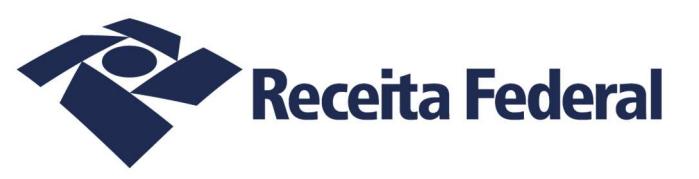

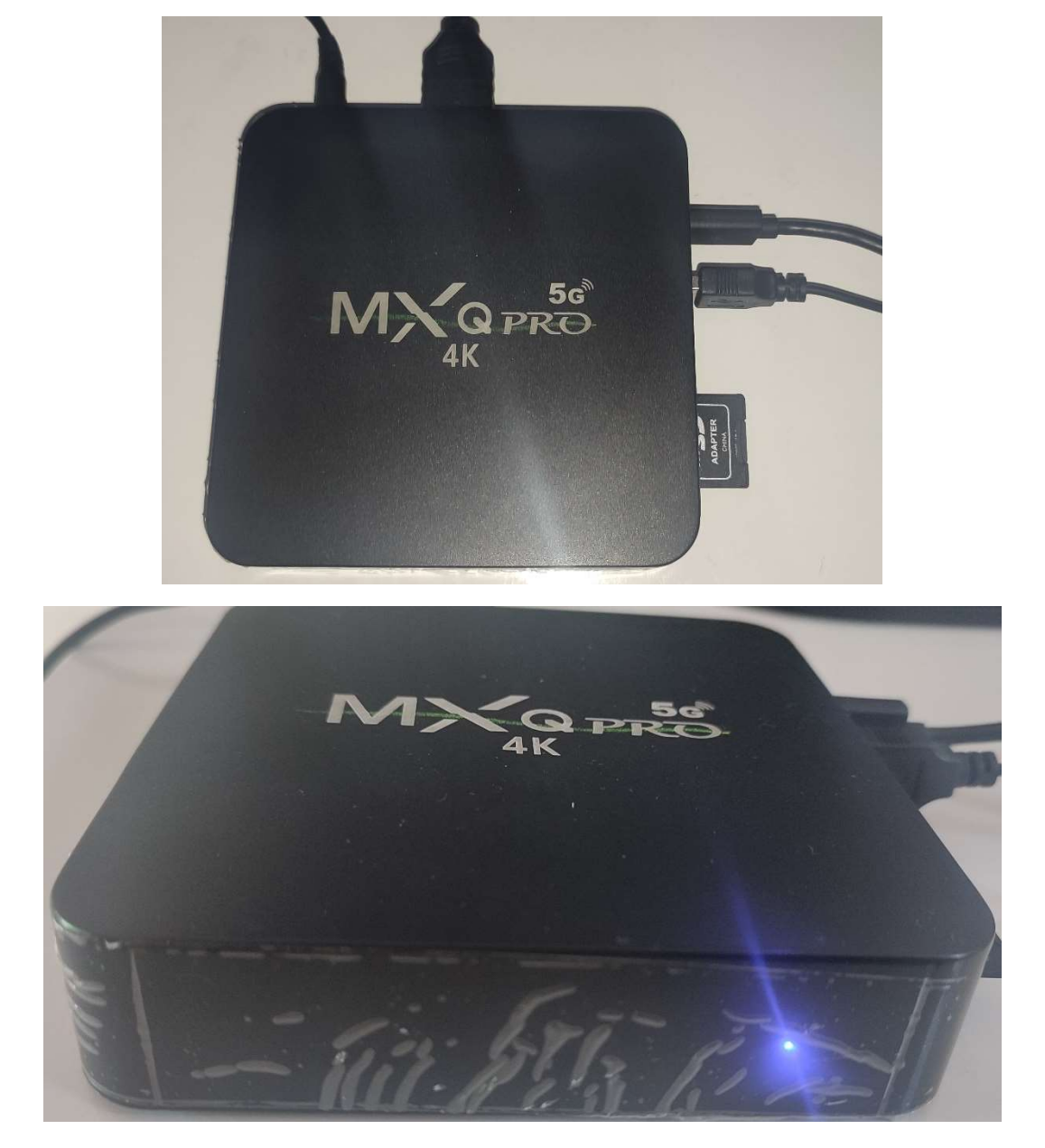

Ligue o conector da fonte de energia, você irá ver que um led azul se acenderá bem forte

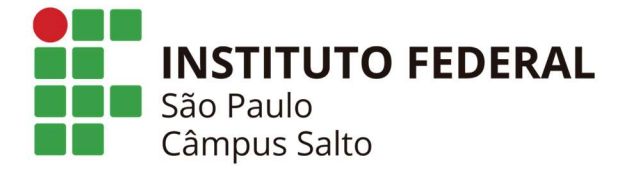

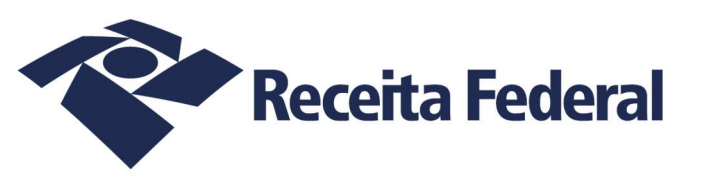

| 0-4<br>cm<br>1920/20000 Colte<br>net<br>box                                                                                                    | 2019 - 09:36:31 +0100) Attainner technology<br>0)<br>Sburge: 1                                                                                                    |                      |  |
|----------------------------------------------------------------------------------------------------|----------------------------------------------------------------------------------------------------|----------------------|--|
| wo Unable to read "AboutAbout.<br>Faited (-3)<br>This sectal<br>Data Sectal<br>Data Sectal<br>Data Sectal<br>Data Sectal<br>Data Sectal<br>Classifier Sectal<br>Classifier Sectal<br>Classifier (CB)<br>Classifier (CB)<br>Class                                                                                                    | ( w offe not found shoot/boot.em) wa<br>em) <sup>4</sup> fiven wace}}} wa<br>t HiBra)                                                                                                    |                      |  |
| USB: USB BC: 1.0<br>USB: USB BC: 1.0<br>USB: USB BC: 1.0<br>USB: USB BC: 1.0<br>USB: USB BC: 1.0<br>USB: USB BC: 1.0<br>USB: USB BC: 1.0<br>USB: USB BC: 1.0<br>USB BC: USB BC: 1.0<br>USB BC: USB BC: 1.0<br>USB BC: USB BC: 1.0<br>USB BC: USB BC: 1.0<br>USB BC: USB BC: 1.0<br>USB BC: USB BC: 1.0<br>USB BC: USB BC: 1.0<br>USB BC: USB BC: 1.0<br>USB BC: USB BC: 1.0<br>USB BC: USB BC: 1.0<br>USB BC: USB BC: 1.0<br>USB BC: USB BC: | USB Bevicete) Fund<br>USB Bevicete) Fund<br>USB Bevicete) Fund<br>USB Bevicete) Fund<br>Bis Bevicete) Fund<br>Bis Bevicete) Fund<br>Bevicete) Fund<br>Bevicete) Fund<br>Bevicete) Fund<br>Bevicete) Fund<br>Scot to stop | es unsalla Jacob     |  |
| Scanite um 011<br>Fund (-Bast ur-je) AnatAlant. un<br>3780 bytes read in 37 no 1996 81<br>of Estatistic gravity at 45 000000<br>U-best izabel from 30<br>Best strijk inskal from 50<br>Best strijk inskal from 50<br>203 bytes read in 27 m 61.0 EID-<br>233941 bytes read in 49 m 63.0                                                                                                    | 8<br>1)<br>1) (1110-12)                                                                                                    | A CALLER BOOK Longer |  |

Na tela do monitor o Linux Armbian começará a ser carregado e o logotipo dessa distribuição (Armbian) aparecerá com uma aviso logo abaixo - "initializing boot loader"

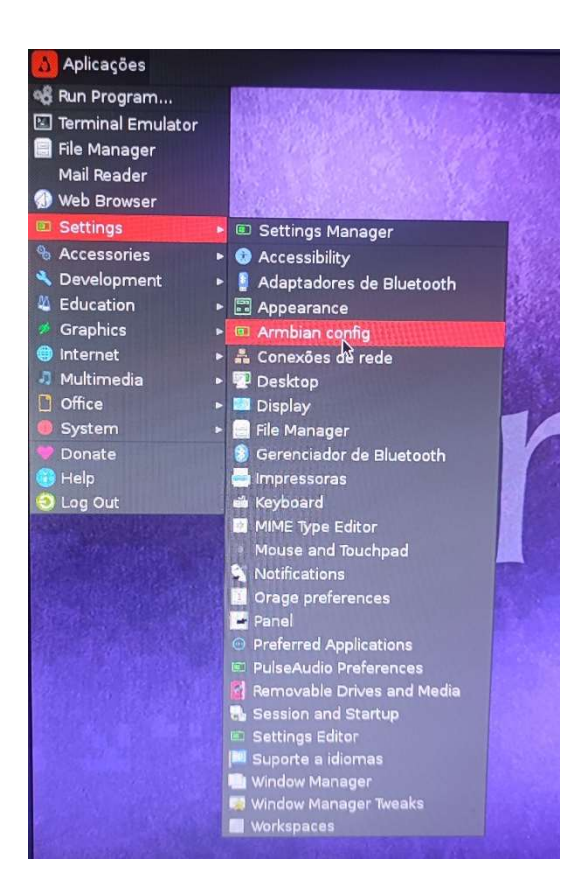

Com o Linux Armbian iniciado utilize o mouse e selecione Aplicações > Settings > Armbian config

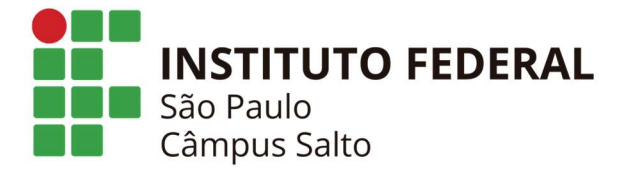

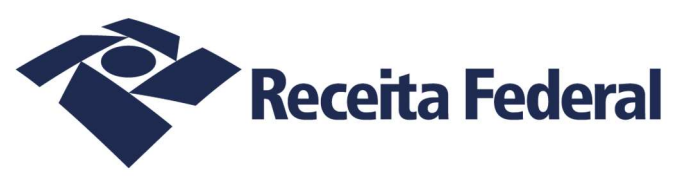

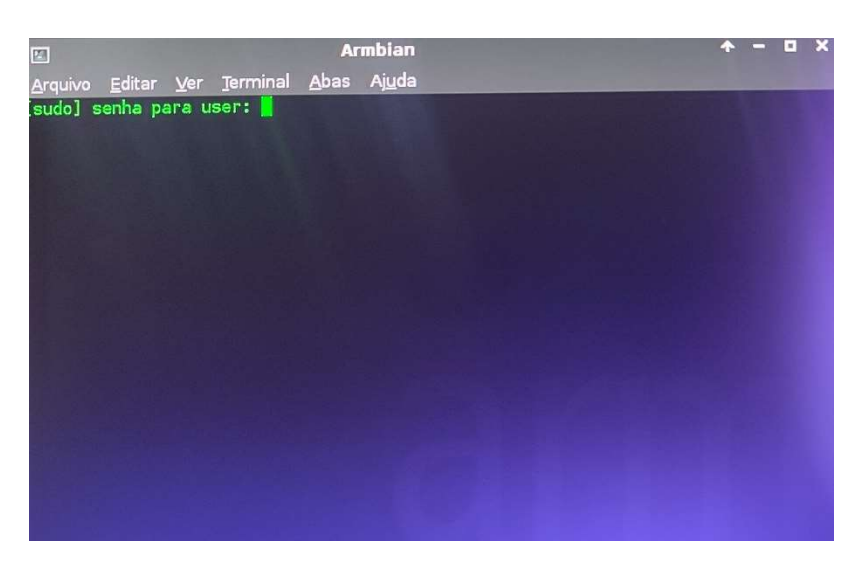

Será solicitada uma senha, digite:

ifsp2023

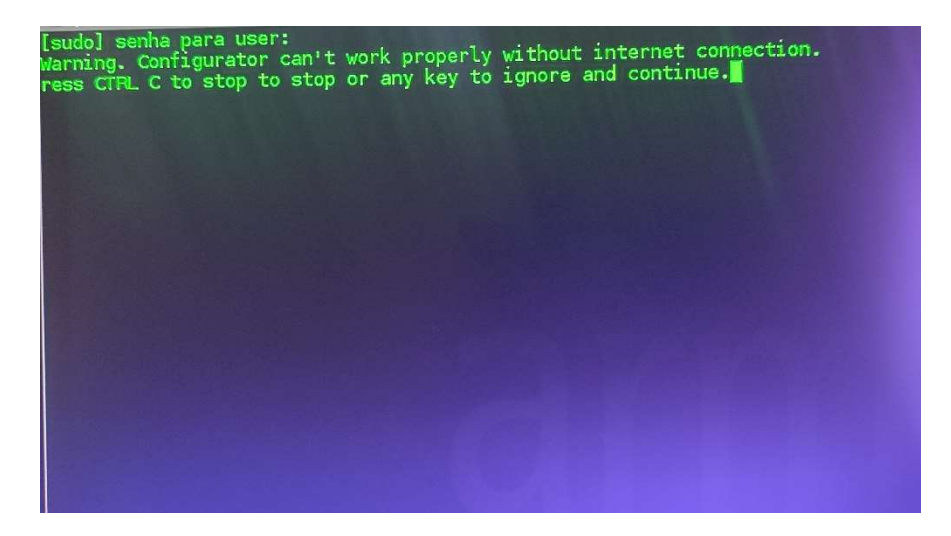

Um aviso será mostrado, clique no teclado Enter para continuar com a instalação

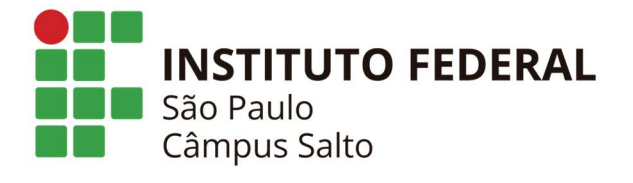

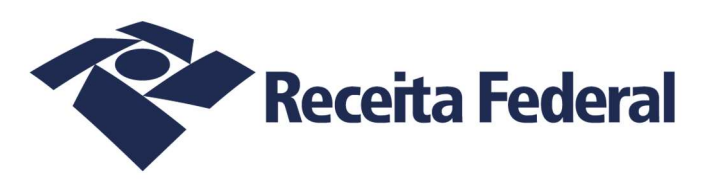

| Configure Ubuntu                                 | xenial based Armbian for the Beelink X2                                                                                                    |
|--------------------------------------------------|----------------------------------------------------------------------------------------------------|
| Support: https:/                                 | /forum.armbian.com                                                                                                    |
| ystem<br>Network<br>Personal<br>Software<br>Help | System and security settings<br>Wired, wireless, Bluetooth, access point<br>Timezone, language, hostname<br>System and 3rd party software install<br>Documentation, support, sources |
|                                                  | <pre>Cancel &gt;</pre>                                                                                                    |

Utilize o teclado e selecione com as setas do mesmo **System and security settings** e tecle Enter do teclado para prosseguir

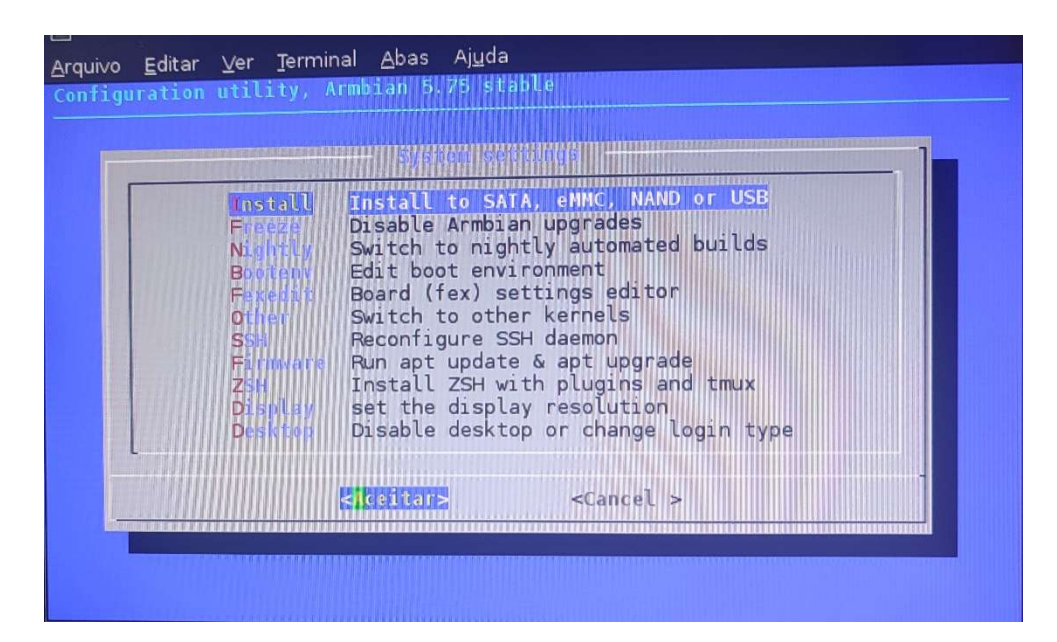

Ainda com o teclado e no próximo passo selecione Install to SATA, eMMC, NAND or USB e tecle Enter

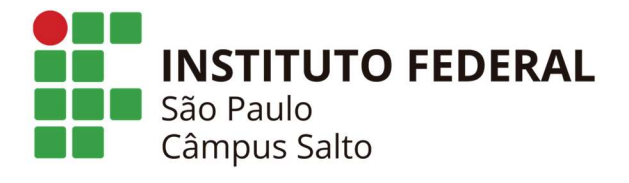

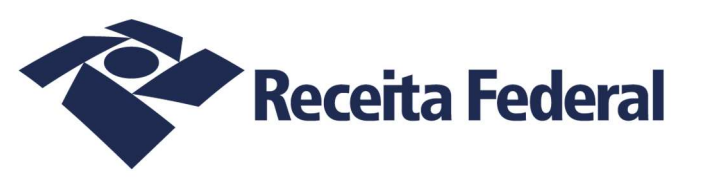

| Current | root: UUID=f850d9e6-                      | 301c-427c-91b7-0e1aeda18              |
|---------|-------------------------------------------|---------------------------------------|
| 5       | Boot from eMMC - sy<br>Install/Update the | stem on eMHC<br>bootloader on SD/eMMC |
| L       | <mark><k< mark="">teitar &gt;</k<></mark> | <cancelar></cancelar>                 |

Agora selecione **Boot from eMMC – system on eMMC** 

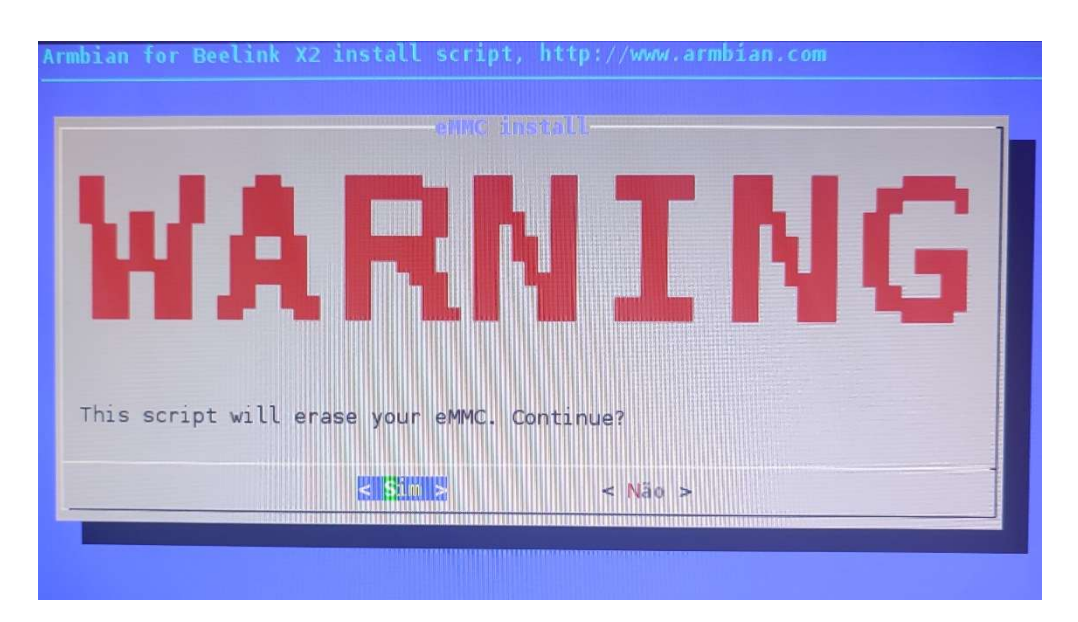

Um alerta será mostrado avisando que todo o conteúdo da sua TV Box será apagado, confirme selecionando o botão Sim com o teclado

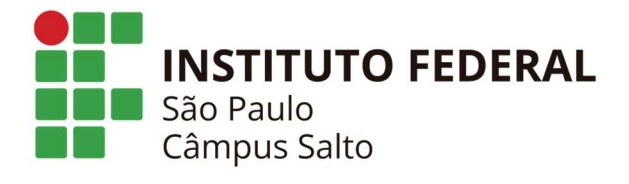

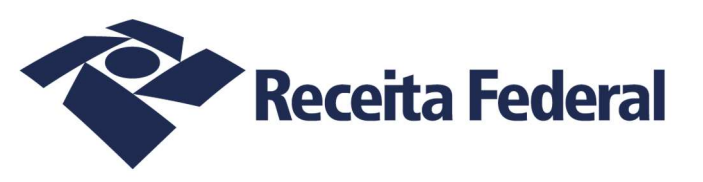

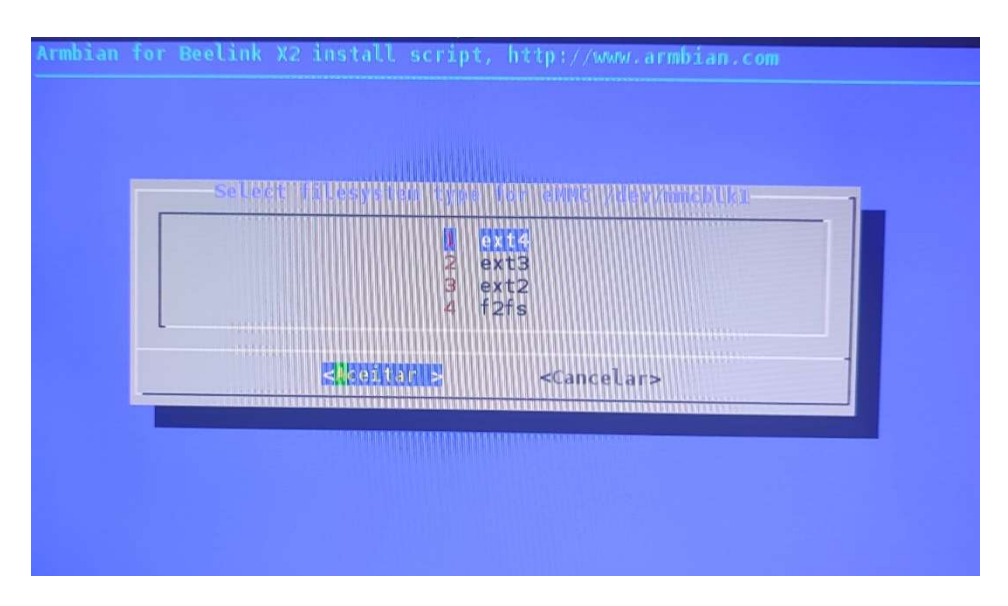

O sistema de arquivo será o ext4, apenas confirme para prosseguir e depois os seguintes avisos serão exibidos

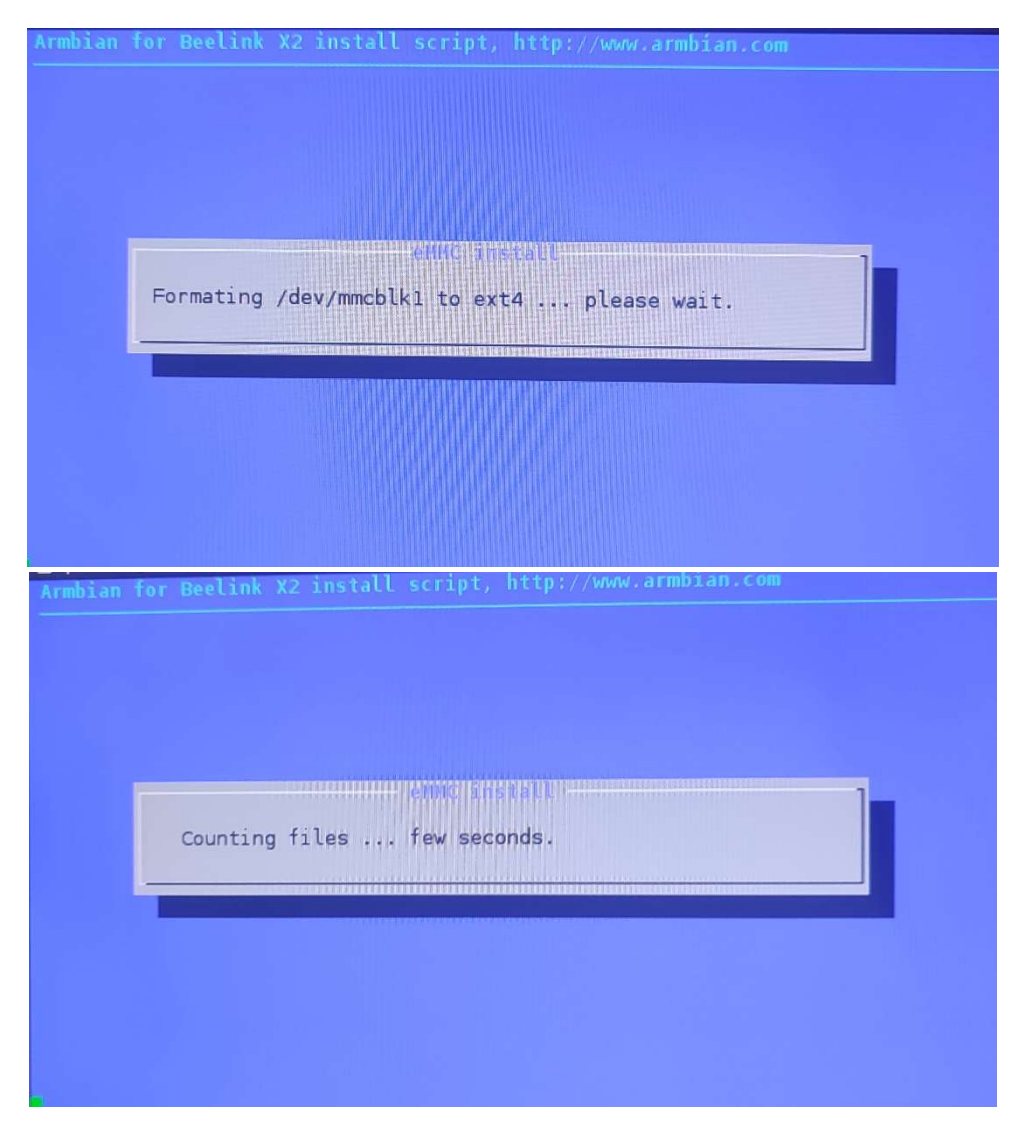

Formatação para ext4 e depois contagem de arquivos a serem copiados

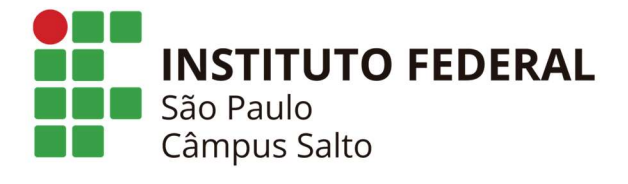

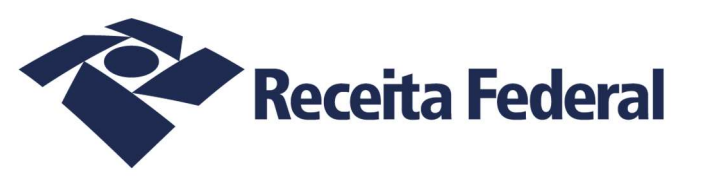

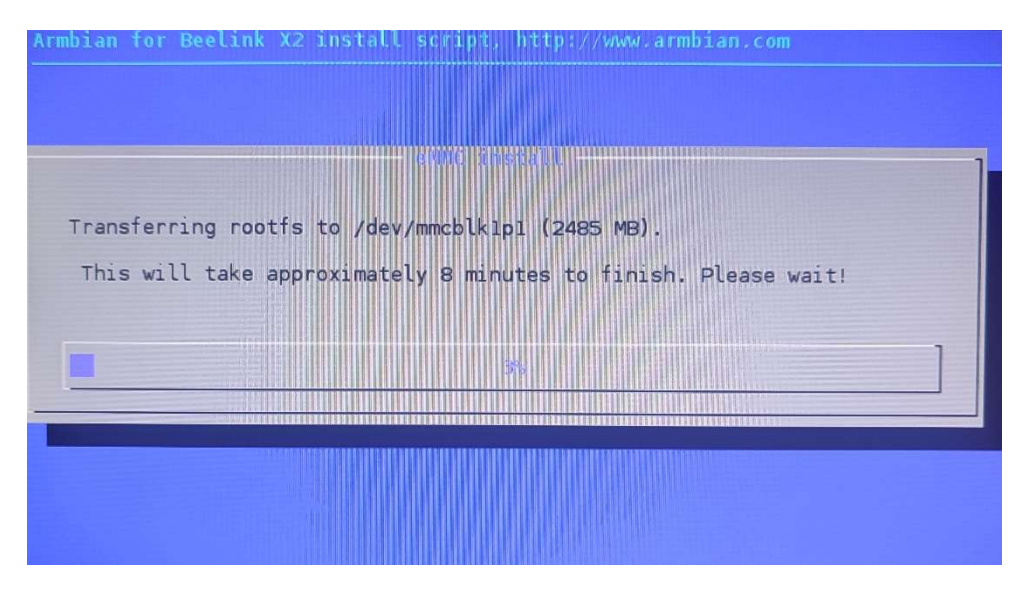

A instalação será iniciada

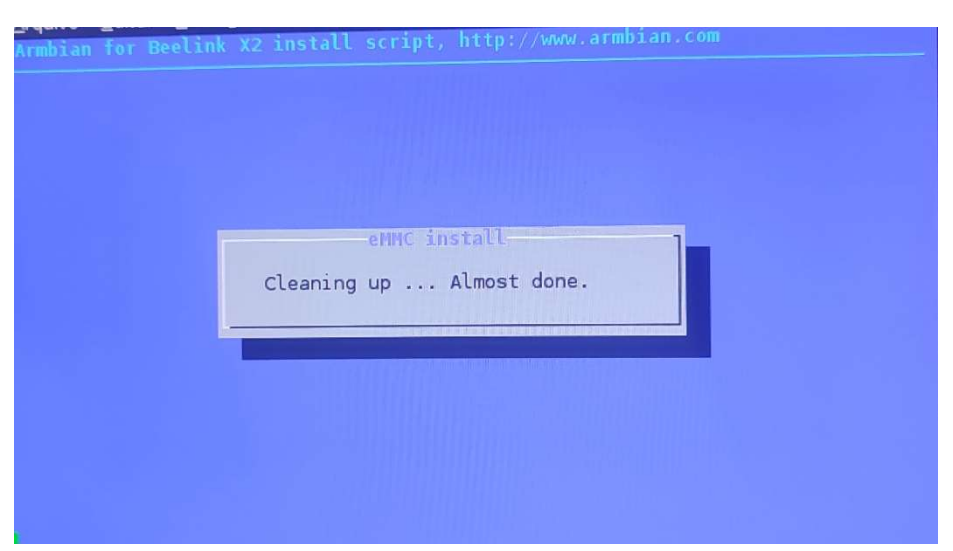

Quando a barra de instalação terminar um aviso de limpeza de arquivos aparecerá

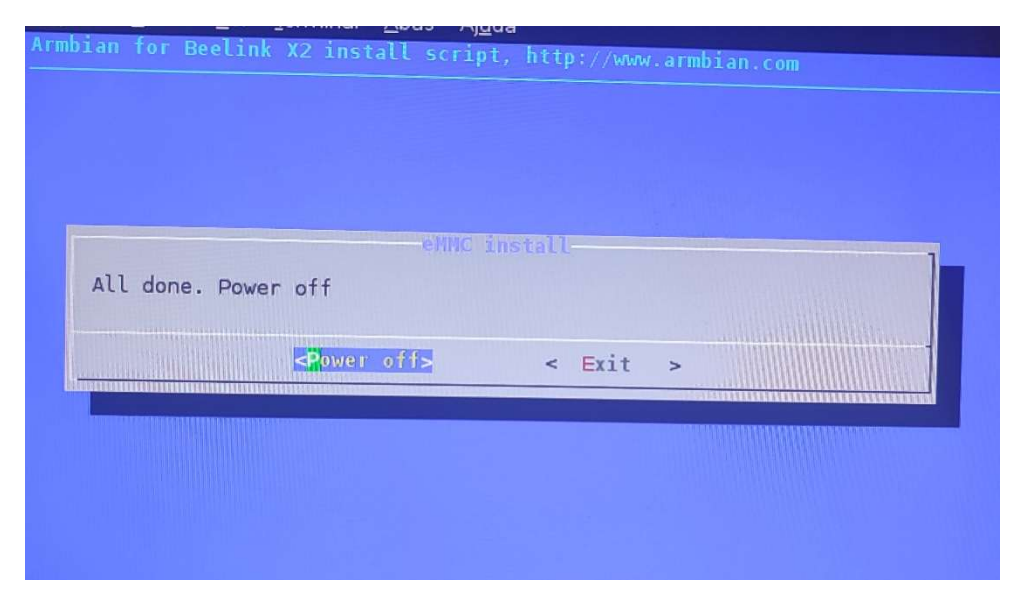

Terminada a instalação clique em Enter no teclado para desligar o Tv Box

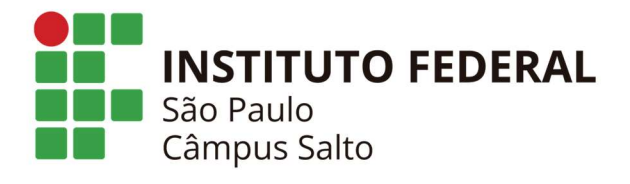

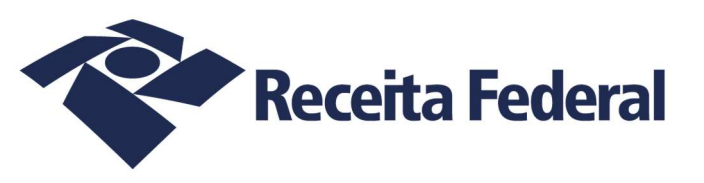

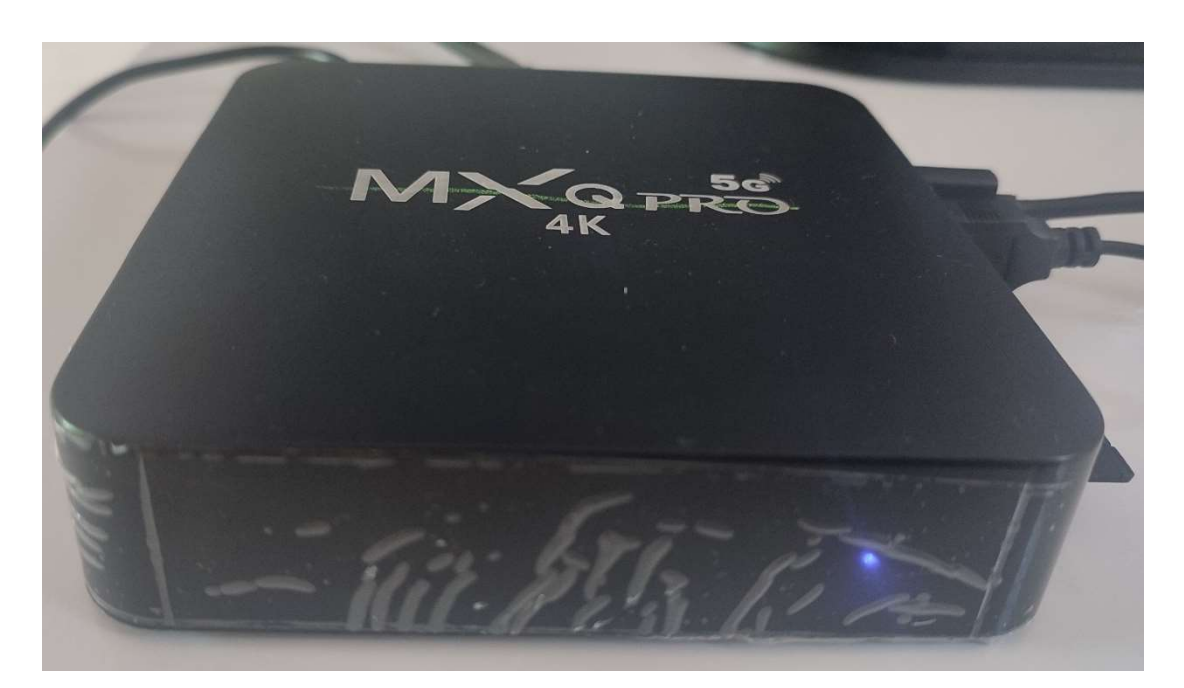

Aguarde o desligamento por completo, o led azul ficará aceso bem fraco, agora você já pode remover o sdcard e religar o TV Box já com o Armbian instalado, e para isso remova o conector da fonte de energia e o insira novamente.